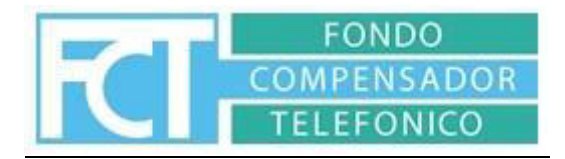

## Instructivo de validación FONDO COMPENSADOR TELEFONICO

Las farmacias deben acceder a la plataforma GUNEI <u>www.val.gunei.com.ar</u>.

Deben tener su usuario y contraseña, de no poseerlo deben solicitarlo a Farm+.

Al ingresar encontraran los siguientes ítems dentro de la plataforma:

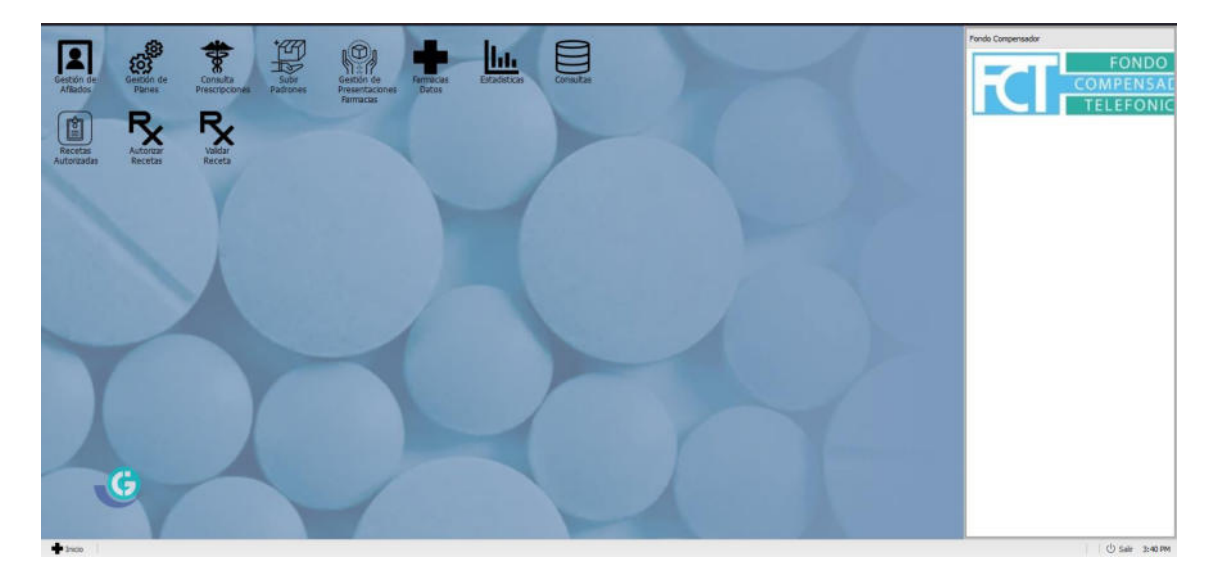

## PANTALLA PRINCIPAL

Gestión de Recetas: Desde allí pueden chequear las recetas validadas y además realizar los cierres que luego utilizaran para enviar las presentaciones de recetas.

Validar Receta: A través del presente proceden a validar la dispensa de medicación de los afiliados.

Planes VDM: Muestra los productos aceptados por cada plan del Fondo Compensador.

Droguerías Farmacia: Desde aquí cada farmacia puede asignar la Drogueria con la cual trabaja como así realizar alta/baja/modificación de las mismas.

## VALIDAR RECETA

| Insca Afilado   Insca Afilado   Insca Afilado | Cettorice Sectorice Secto | Gestin de<br>Perentacios     | Lettas Consultar |                   | 1           | 1      | Ford Compensator<br>COMPENSATE<br>TELEFONIC |
|----------------------------------------------------------------------------------------------------|----------------------------------------------------------------------------------------------------|------------------------------|------------------|-------------------|-------------|--------|---------------------------------------------|
| Beack Allado   DNI b/b de Credenziii:   31/81/24   Allado   Allado   Seleccine   201/81/244   31/81/244   31/81/244   31/81/244   31/81/244   31/81/244   31/81/244   31/81/244   31/81/244   31/81/244   31/81/244   31/81/244   31/81/244   31/81/244   31/81/244   31/81/244   31/81/244   31/81/244   31/81/244   31/81/244   31/81/244   31/81/244   31/81/244   31/81/244   31/81/244   31/81/244   31/81/244   31/81/244   31/81/244   31/81/244   31/81/244   31/81/244   31/81/244   31/81/244   31/81/244   31/81/244   31/81/244   31/81/244   31/81/244   31/81/244   31/81/244   31/81/244   31/81/244   31/81/244   31/81/244   31/81/244   31/81/244   31/81                                                                                                    |                                                                                                    | Rx Validar Receta            |                  |                   |             | = 0 ×  |                                             |
| DN o No de Cindexisti<br>2110/249 Quintus Milado<br>Atlandes encontrados<br>Seno Preciacionento<br>Seno Preciacionento<br>Seno Preciacionento<br>O del 10/1844<br>Senocore<br>2011/01/244 31/01/244 Addre LUP DRC O del 10/1844                                                                                                    |                                                                                                    | Busca Afiliado               |                  |                   |             |        |                                             |
| Alfladie encontradios<br>Affladie Dit Applitis Ytombre Seen Prechaomiento<br>Statisticom 2033/83/244 Alfrect/Prostc 04/19/384                                                                                                    | and the second second second second second second second second second second second second second second second                                                                                                    | DNI o Nro de Credencial: 311 | 81248            | Q, Buscar affiado |             |        |                                             |
| Allada Del Apelde y Nontre Sena Prez Norsentei<br>Seleccione 203182244 31812249 AATre LEP ESE: 9418/384                                                                                                    |                                                                                                    | Aliliados encontrados        |                  |                   |             |        |                                             |
| 2031/8/294 31/8/294 AMERIEPOSIC 94/19/194                                                                                                    |                                                                                                    | Aflado                       | DNE              | Apelido y Nombre  | Sexo Pec.Ne | cmento |                                             |
|                                                                                                    | G                                                                                                    |                              |                  |                   |             | T      |                                             |

- Pueden realizar la búsqueda del afiliado ya sea por número de CUIL, o por número de DNI del mismo.
- El padrón se actualiza una vez al mes conteniendo altas, bajas y modificaciones

Luego de seleccionar el afiliado clickeando el botón "Seleccione", se abrirá una pestaña para la carga de los datos de la receta:

|                                            |                                                                                 | Fondo Compensador |
|--------------------------------------------|---------------------------------------------------------------------------------|-------------------|
| Gestión de Gestión de Consulta Subar Gesti | Receta a valdar                                                                 | FONDO             |
| Faire Proceptions Pairons Faire            | Affliade: AABYE LEIF ERIC Feeha Nacimiento: 1984-10-04 Documento: 31181248      | TEL FEONIC        |
| R.R.                                       | Datos de la Receta                                                              |                   |
| Recetas Autorear Valdar                    | N <sup>e</sup> receta: [999 Facha receta: ] 18/03/2024                          |                   |
| Autorizadas Recetas Receta                 | Médico Prescriptor                                                              |                   |
|                                            | Tipo matricula MP Nº matricula 123                                              |                   |
|                                            | Nombre del miellos: PRUEBA VALIDACION                                           |                   |
|                                            | Si Requiere Autorización: Médica Auditor                                        |                   |
|                                            | Productos                                                                       |                   |
|                                            | 🕈 Buscar products Cid harnas Tinquel Cod Jamas o treguel Cashidad 1 🗘 🗸 Agregar |                   |
|                                            | Descripción Laboratorio Cant % Cober PVP PVP Total A Cargo Cobertura            |                   |
|                                            | C BUPDAC 40 MG CORp.x 60 Miller 1 20 \$5.631, \$4.505, \$1.126,                 |                   |
| G                                          | v tider (⊗ caveler trees                                                        |                   |
|                                            |                                                                                 |                   |
| ■ Toron                                    |                                                                                 | () Sale 3:45 PM   |

Se deben completar todos los datos requeridos en la receta, en el caso de que la receta no posea número, se pueden poner el número "999"

Luego de completados los datos se debe buscar la medicación, ya sea por código de troquel, código de barras o nombre del mismo, especificar la cantidad prescripta, y presionar el botón "AGREGAR"

Luego se debe presionar el botón "validar" y brindara un cupón de validación que se debe

imprimir y adjuntar a la receta.

| Getton fe<br>Racitas: Valar<br>Backtas: Valar<br>Backtas: Valar<br>Backtas: Valar<br>Backtas: Valar | E Propueries<br>Fermacia                                                                                                    |                                                                                                    |             |          |             |                            |        |                          |                            | MEDICUS |  |
|----------------------------------------------------------------------------------------------------|----------------------------------------------------------------------------------------------------|----------------------------------------------------------------------------------------------------|-------------|----------|-------------|----------------------------|--------|--------------------------|----------------------------|---------|--|
|                                                                                                    | R Cupón de re                                                                                                    | eta                                                                                                    |             |          |             |                            |        |                          | ×                          |         |  |
|                                                                                                    | Gunei - Datos                                                                                                    | de la receta                                                                                                    |             |          |             |                            |        |                          |                            |         |  |
|                                                                                                    | Furnacia BAU<br>CUTS: FALOUDE<br>Convenient MEE<br>Plan: RESTO<br>Colligio de valid<br>Fecha Validation<br>Fecha Validation<br>Fe | ZA JUAN JOSE<br>i CU3<br>PELANES 40%<br>telia: 50/39548<br>= 20/23-64:16-09-44/34<br>UAO JULIO CESAR<br>00<br>1950-03-28<br>88521<br>999 Fecha recetta: 2023-06-16<br>A VALIDACION Matricata: hP 12 | 56<br>3     | 5919     | 8948        |                            |        |                          |                            |         |  |
|                                                                                                    | Producto                                                                                                    | Presentacion                                                                                                    | Laboratorio | Cantidad | Prusitario  | Importe                    | % cab. | Imp.Cob.                 | A cargo pac.               |         |  |
|                                                                                                    | DISARVAL D                                                                                                    | 160/12.5/5 mg comp x 30                                                                                                    | Baliarda    | 1        | \$17,401,65 | \$17.401,65<br>\$17.401,65 | 40.00% | \$6.960,66<br>\$6.960,66 | \$10.440,99<br>\$10.440,99 |         |  |
| G                                                                                                   | L                                                                                                    | (                                                                                                    |             |          |             | (                          |        | Inprove []               | ] Descargar Ticket         |         |  |

## **GESTION DE RECETAS**

Aquí podrá ver las recetas validadas en la pestaña RECETAS

| 8 G | iestión d | le Receta | 5      |                |                   |             |               |            |              |          |               |      | - O X                |
|-----|-----------|-----------|--------|----------------|-------------------|-------------|---------------|------------|--------------|----------|---------------|------|----------------------|
| Re  | ecetas    | Lotes     |        |                |                   |             |               |            |              |          |               |      |                      |
| 8   | Exportar  | a CSV     | Export | tar a XLS 📰 E  | xportar a PDF     |             |               |            |              |          |               |      |                      |
|     | Anular    | Excluida  | Cupón  | Cód.validación | Fec. valida. 👻    | Fec. receta | Plan          | Nro.receta | Nro Afiliado | DNI pac. | Médico        | Mat. | Mat.Nro. Tipo        |
| æ   | Î         |           | 53     | 569198948      | 16/08/2023        | 16/08/2023  | RESTO DE PLAN | 9999       | 17639742000  | 28188521 | PRUEBA VALIDA | MP   | 123                  |
|     |           |           |        |                |                   |             |               |            |              |          |               |      |                      |
|     |           |           |        |                |                   |             |               |            |              |          |               |      |                      |
|     |           |           |        |                |                   |             |               |            |              |          |               |      |                      |
|     |           |           |        |                |                   |             |               |            |              |          |               |      |                      |
|     |           |           |        |                |                   |             |               |            |              |          |               |      |                      |
|     |           |           |        |                |                   |             |               |            |              |          |               |      |                      |
|     |           |           |        |                |                   |             |               |            |              |          |               |      |                      |
|     |           |           |        |                |                   |             |               |            |              |          |               |      |                      |
|     |           |           |        |                |                   |             |               |            |              |          |               |      |                      |
| <   |           |           |        |                |                   |             |               |            |              |          |               |      | >                    |
| 14  | 4 Pá      | ágina 1   | de 1   | ▶ H   @ s      | 🗉 Limpiar Filtros |             |               |            |              |          |               |      | Mostrando 1 - 1 de 1 |

En la pestaña LOTES podrá especificar la fecha calendario que desea para el cierre, recuerde que debe ser desde el 1º de mes al día 30.

Al clickear realizar cierre el sistema realiza una muestra del cierre que se está por realizar:

| ecetas Incluidas                                   |                   |                  |                    | Totales                                          |                                                   |                               |                                       |                          |
|----------------------------------------------------|-------------------|------------------|--------------------|--------------------------------------------------|---------------------------------------------------|-------------------------------|---------------------------------------|--------------------------|
| Desde: 2023-08-16 09:44:                           | 34 Hasta          | a: 2023-08-1     | 16 09:44:34        | Fecha Cierre                                     | e Lote:                                           |                               | 2023-08-16                            |                          |
| eriodo                                             |                   |                  |                    | Total de Rec                                     | etas:                                             |                               | 1                                     |                          |
| eriodo                                             |                   |                  |                    | Total Produc                                     | tos:                                              |                               | 1                                     |                          |
|                                                    |                   |                  |                    | Total PVP:                                       |                                                   |                               | \$17.401,65                           |                          |
|                                                    |                   |                  |                    |                                                  |                                                   |                               |                                       |                          |
|                                                    |                   |                  |                    | Total a Carg                                     | o del Sistema                                     | :                             | \$6.960,66                            |                          |
|                                                    |                   |                  |                    | Total a Carg<br>Total Bonific                    | o del Sistema<br>cado:                            | :                             | \$6.960,66<br>0.00                    |                          |
| Planes en el Cierre<br>Plan                        | Centro Costo      | Total Lotes      | Total Recetas      | Total a Carg<br>Total Bonific                    | o del Sistema<br>cado:<br>Total PVP               | :<br>Total a Ca               | \$6.960,66<br>0.00<br>rgo del Sistema | Total Bonificado         |
| Planes en el Cierre<br>Plan<br>RESTO DE PLANES 40% | Centro Costo<br>- | Total Lotes      | Total Recetas      | Total a Carg<br>Total Bonific<br>Total Productos | o del Sistema<br>ado:<br>Total PVP<br>\$17.401,65 | :<br>Total a Ca<br>\$6.960,66 | \$6.960,66<br>0.00<br>rgo del Sistema | Total Bonificado<br>0.00 |
| Planes en el Cierre<br>Plan<br>RESTO DE PLANES 40% | Centro Costo<br>- | Total Lotes<br>1 | Total Recetas<br>1 | Total a Carg<br>Total Bonific<br>Total Productos | o del Sistema<br>ado:<br>Total PVP<br>\$17.401,65 | :<br>Total a Ca<br>\$6.960,66 | \$6.960,66<br>0.00<br>rgo del Sistema | Total Bonificado<br>0.00 |

Luego de especificar el mes, el lote quedara cerrado:

| Gesti    | ón de Rec   | etas      |           |                   |              |                  |                |         |               |             |               |                 | = 🗆 X      |
|----------|-------------|-----------|-----------|-------------------|--------------|------------------|----------------|---------|---------------|-------------|---------------|-----------------|------------|
| Receta   | as Lote     | rs .      |           |                   |              |                  |                |         |               |             |               |                 |            |
| Cierre d | de Lotes de | Recetas \ | /aldadas  |                   |              |                  |                |         |               |             |               |                 |            |
| Des      | de: 01/08   | /2023     |           | fasta: 30/08/2023 |              | Realizar Cierre  |                |         |               |             |               |                 |            |
| Anular   | Caratula    | Recetas   | Productos | Plan              | Centro Costo | Cód.Presentación | Fec. Clerre +  | Periodo | Droguería     | Institución | Fec. Registro | Orden Recepción | Total Rece |
| Ê        | 83          | m         | Œ         | RESTO DE PLAN     |              | 1968560109520    | 16/08/2023 10: | 202307  | Sin Drogueria |             |               |                 | 1          |
|          |             |           |           |                   |              |                  |                |         |               |             |               |                 |            |
| ¢        |             |           |           |                   |              |                  |                |         |               |             |               |                 | >          |
| 14. 4    | Página      | 1 de      | 1 1 1     | 1 2 mil Limpiar   | Filtros      |                  |                |         |               |             |               | Mostrando       | 1 - 1 de 1 |

El icono CARATULA imprime la caratula general de cada lote, y el icono RECETA imprime el detalle de todas las recetas, el cual debe acompañarse con las recetas físicas en el mismo orden que se especifica aquí.

Ante cualquier duda sobre el funcionamiento de esta interfaz pueden comunicarse a las líneas de FARM+.